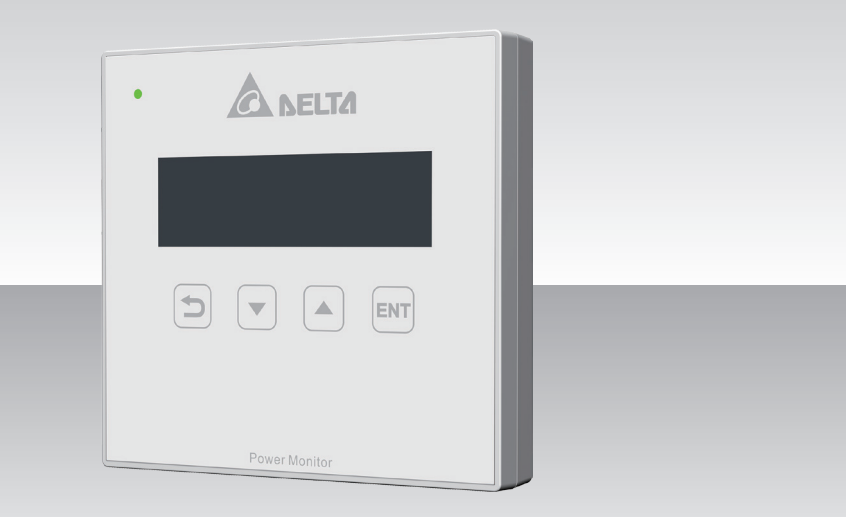

## PPM R1E Operation Manual

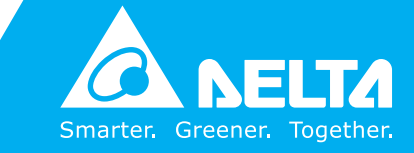

www.deltaww.com

# **Table of Contents**

| 1 | Produc   | t introduction • • • • • • • • • • • • • • • • • • •                                                                                                    |
|---|----------|----------------------------------------------------------------------------------------------------|
|   | 1.1      | Product appearance                                                                                                    |
|   | 1.2      | Connector setup                                                                                                    |
|   | 1.3      | Wall mount                                                                                                    |
|   | 1.4      | System diagram                                                                                                    |
| 2 | Hardw    | are Specifications                                                                                                    |
| 3 | Function | on description · · · · · · · · · · · · · · · · · · ·                                                                                                    |
|   | 3.1      | Home page                                                                                                    |
|   | 3.2      | Check power generation $\cdots \cdots \cdots \cdots \cdots \cdots \cdots \cdots \cdots \cdots \cdots \cdots \cdots \cdots \cdots \cdots \cdots \cdots \cdots$        |
|   | 3.2.1    | Check current power output $\cdot$ · · · · · · · · · · · · · · · · · · ·                                                                                             |
|   | 3.2.2    | Check hourly power generation $\cdots \cdots \cdots \cdots \cdots \cdots \cdots \cdots \cdots \cdots \cdots \cdots \cdots \cdots \cdots \cdots \cdots \cdots \cdots$ |
|   | 3.2.3    | Check daily power generation · · · · · · · · · · · · · · · · · · ·                                                                                                   |
|   | 3.2.4    | Check monthly power generation                                                                                                    |
|   | 3.2.5    | Check yearly power generation                                                                                                    |
|   | 3.2.6    | Check accumulated power generation                                                                                                    |
|   | 3.3      | Check single inverter power generation                                                                                                    |
|   | 3.3.1    | Check single inverter current power generation                                                                                                    |
|   | 3.3.2    | Check single inverter power generation today · · · · · · · · · · · · 18                                                                                              |
|   | 3.3.3    | Check single inverter daily power generation                                                                                                    |
|   | 3.3.4    | Check single inverter monthly power generation                                                                                                    |
|   | 3.3.5    | Check single inverter yearly power generation                                                                                                    |
|   | 3.3.6    | Check single inverter accumulated power generation · · · · · · · · 20                                                                                                |
|   | 3.4      | Check error event · · · · · · · · · · · · · · · · · · ·                                                                                                    |
|   | 3.5      | Setting                                                                                                    |
|   | 3.5.1    | Time adjustment                                                                                                    |
|   | 3.5.2    | Search device                                                                                                    |
|   | 3.6      | Information                                                                                                    |
|   | 3.7      | Zero Export · · · · · · · · · · · · · · · · · · ·                                                                                                    |
| 4 | Trouble  | e shooting                                                                                                    |
|   | 4.1      | No connection to inverter                                                                                                    |
|   | 4.2      | Error event                                                                                                    |

# **Safety Instructions**

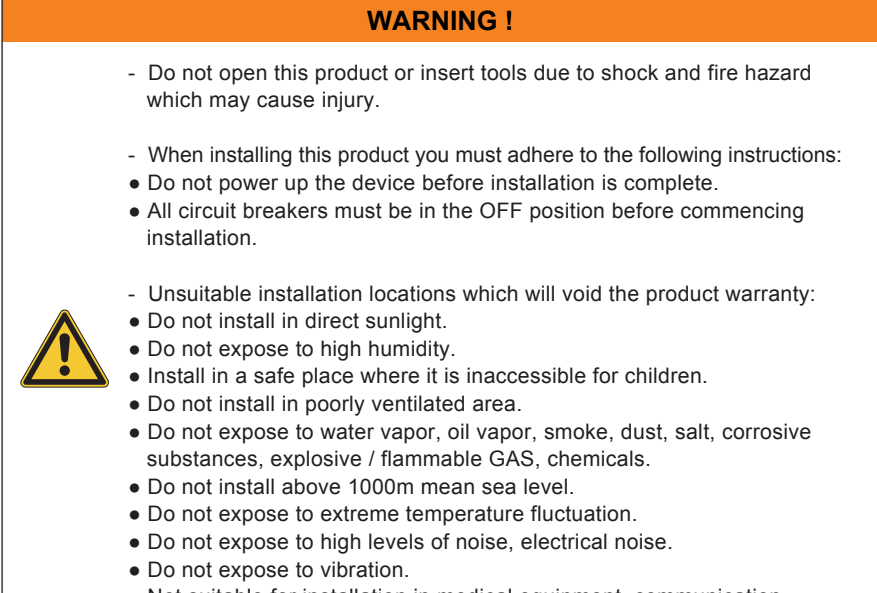

• Not suitable for installation in medical equipment, communication equipment, marine, automotive.

#### DANGER!

- Do not work on electrical installation when standing on wet ground.
- Power monitor is a precision electronics. Please handle with care!
- Do not use product if insulation of any wire is broken.

4

# **1 Product introduction**

## **1.1 Product appearance**

#### • Power monitor

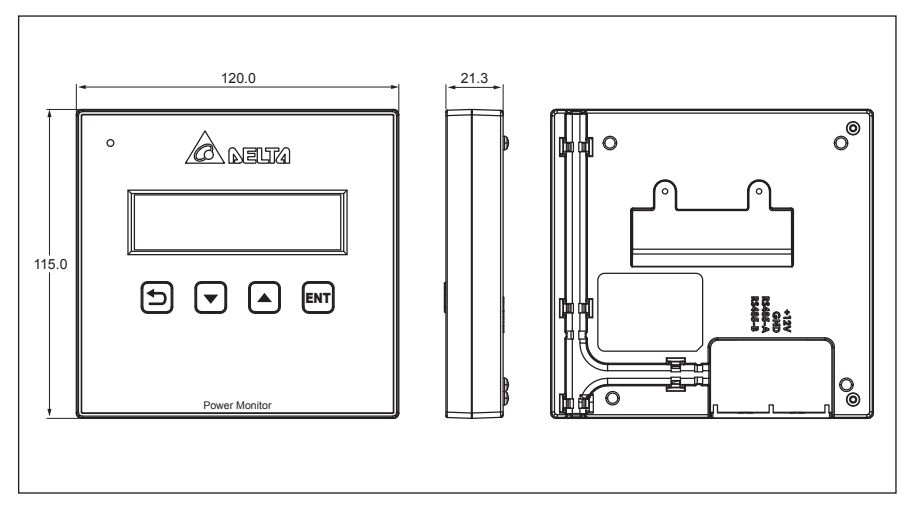

#### • Connector

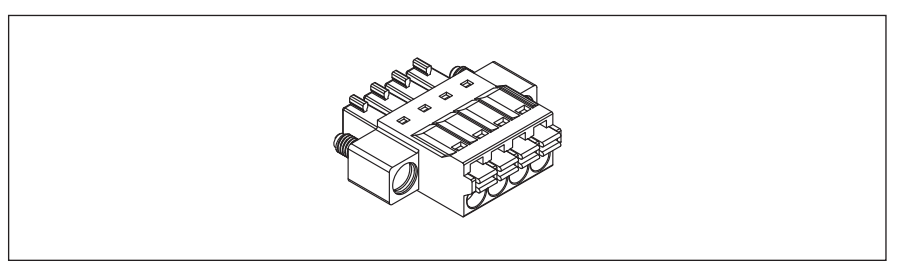

## **1.2 Connector setup**

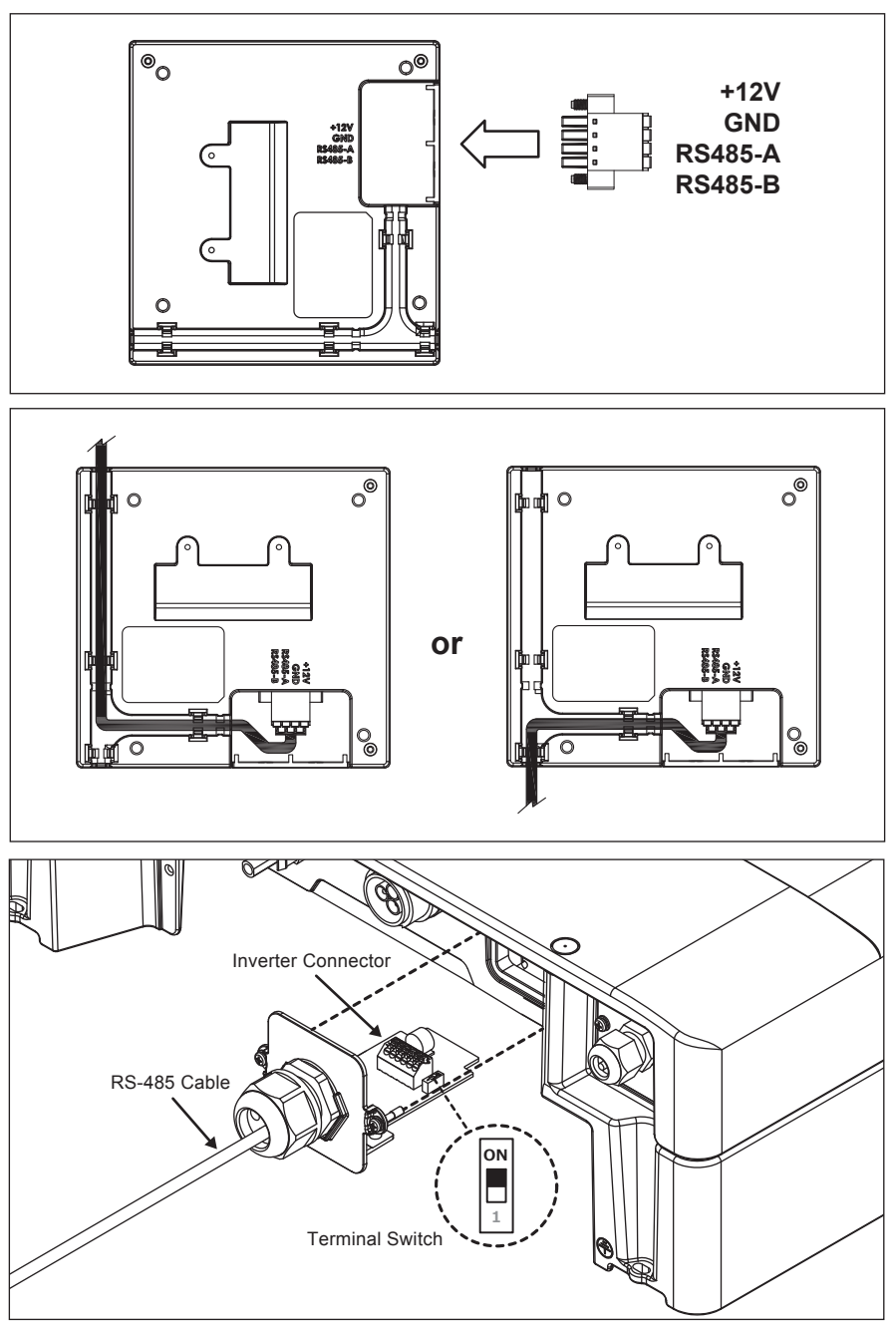

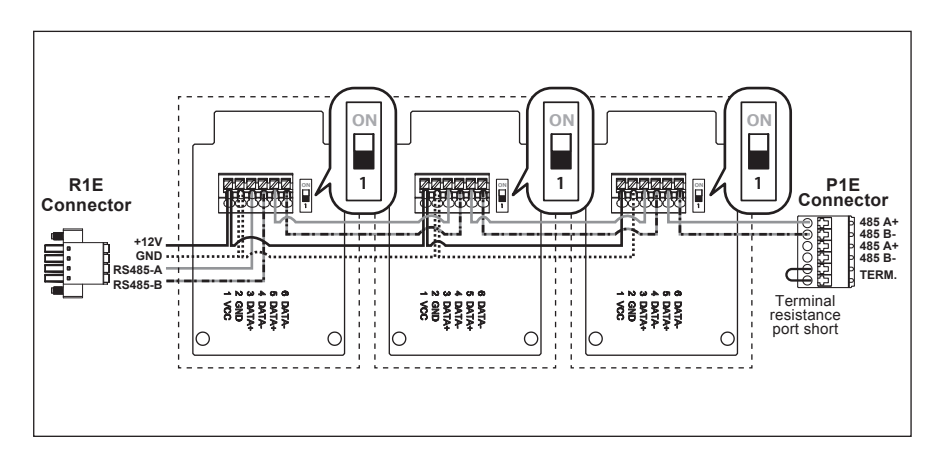

### 1.3 Wall mount

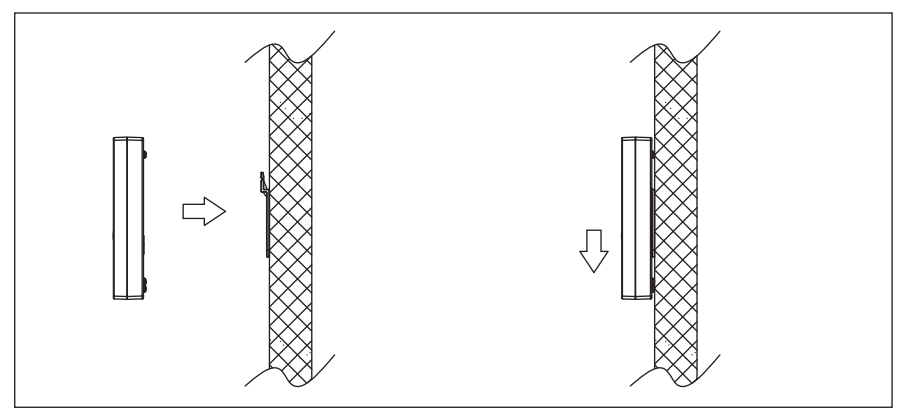

## 1.4 System diagram

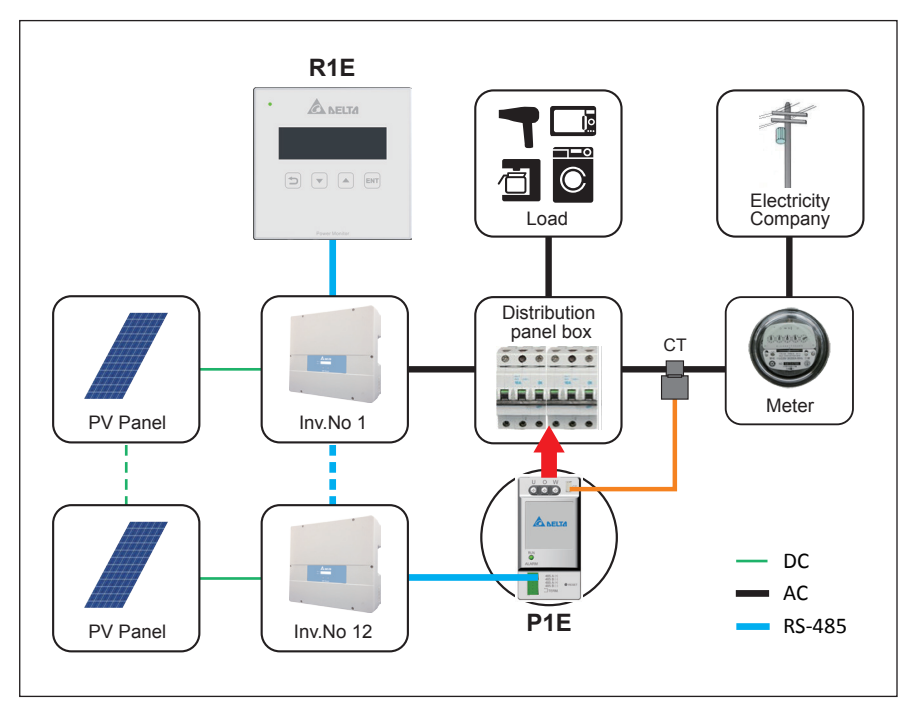

## **2** Hardware Specifications

| Category      | Item                    |                 | Description                                                             |
|---------------|-------------------------|-----------------|-------------------------------------------------------------------------|
|               | Rated Op                | erating voltage | 12Vdc                                                                   |
| HW spec       | Operating voltage range |                 | 12Vdc ~ 16Vdc                                                           |
|               | Power Consumption       |                 | < 1 Watt                                                                |
| Regulatory    | Safety Standard         |                 | EN 62109-2<br>CE compliance                                             |
| Regulatory    | Emission                |                 | EN 55022 class B                                                        |
|               | Immunity                |                 | EN 61000-6-2                                                            |
|               |                         | Green LED Flash | Inverter no output power                                                |
|               | . ==                    | Green LED On    | Inverter generating power                                               |
|               | LED<br>Indicator        | Red LED Flash   | Communication error between Inverter                                    |
| Information   |                         | Red LED On      | Inverter Error / Fault                                                  |
|               | LCD Display             |                 | Today energy<br>Day / Month / Year energy log<br>Setting<br>Power limit |
| Communication | RS-485 Communication    |                 | Delta Protocol                                                          |
| Connection    | Wired                   |                 | 4 pin terminal block for RS-485                                         |
|               | Operation temperature   |                 | -20℃ ~ 50℃                                                              |
| Environment   | Storage temperature     |                 | -20℃ ~ 60℃                                                              |
|               | Relative humidity       |                 | 30% ~ 85%                                                               |
|               | Height                  |                 | 115 mm                                                                  |
| Dimension     | Width                   |                 | 120 mm                                                                  |
| Dimension     | Depth                   |                 | 21.3 mm                                                                 |
|               | Weight                  |                 | 160 g                                                                   |

# 3 Function description

### 3.1 Home page

Home page screen shown as below:

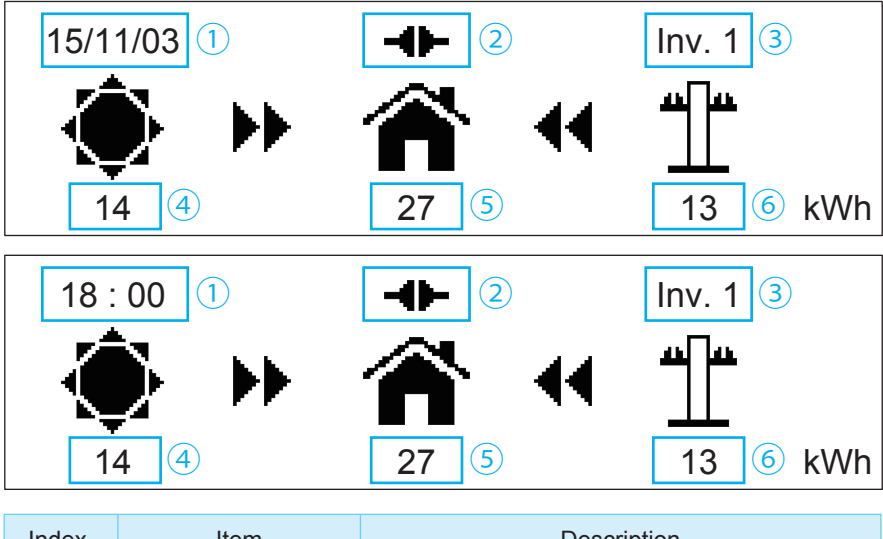

| Index | Item                         | Description                                           |
|-------|------------------------------|-------------------------------------------------------|
| 1     | Date and time                | Automatically switches the screen every three seconds |
| 2     | Status                       | Inverter connected                                    |
| 3     | Number of inverter connected | When there are 0-12 inverter connected                |
| 4     | Power generation             | Power generated today, unit: kWh                      |
| 5     | Power consumption            | Power consumed today, unit: kWh                       |
| 6     | Power purchased              | Power purchased today, unit: kWh                      |

#### **Basic operations:**

Press any key to enter menu page

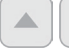

Arrow keys to move up and down

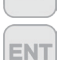

to choose an enter page

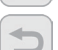

back to the previous page

## 3.2 Check power generation

From menu page enter [Energy Log]

Energy Log
 Setting
 Information

#### 3.2.1 Check current power output

From [Energy Log] to enter [Current Power]

 Current Power Hourly Daily

Current power screen is shown as below:

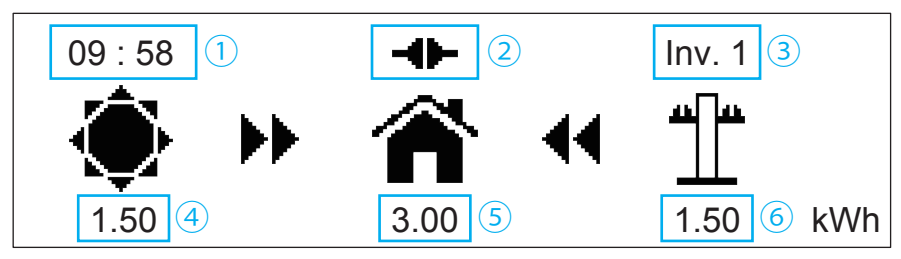

| Index | Item                         | Description                                             |
|-------|------------------------------|---------------------------------------------------------|
| 1     | Current time                 |                                                         |
| 2     | Status                       | Inverter connected                                      |
| 3     | Number of inverter connected | The number of inverter which are connected ( $0 - 12$ ) |
| 4     | Power generation             | Current power generated, unit: kW                       |
| 5     | Power consumption            | Current power consumed, unit: kW                        |
| 6     | Power purchased              | Current power purchased, unit: kW                       |

#### 3.2.2 Check hourly power generation

The number of inverter which are connected (0 - 12) From **[Energy Log]** enter **[Hourly]** 

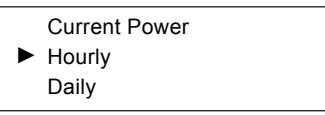

Hourly power generation screen shot is shown as below:

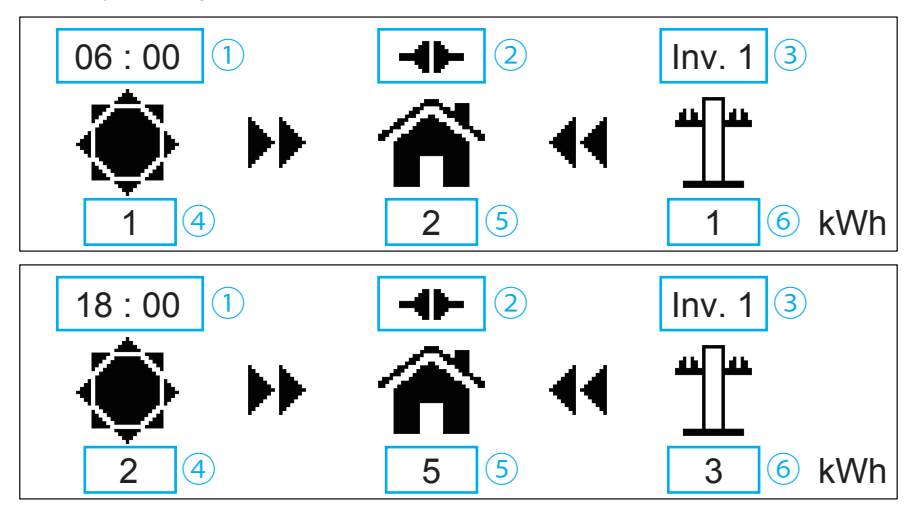

| Index | Item                         | Description                                                   |
|-------|------------------------------|---------------------------------------------------------------|
| 1     | Time                         | Arrow keys to go up or down to check data in a different time |
| 2     | Status                       | Inverter connected                                            |
| 3     | Number of inverter connected | The number of inverter which are connected $(0 - 12)$         |
| 4     | Power generation             | Hourly power generated, unit: kWh                             |
| 5     | Power consumption            | Hourly power consumed, unit: kWh                              |
| 6     | Power purchased              | Hourly power purchased, unit: kWh                             |

### 3.2.3 Check daily power generation

You can view data of the recent 31 days (including today) Use **[Energy Log]** to enter **[Daily]** 

> Current Power Hourly Daily

Daily power generation screen is shown as below:

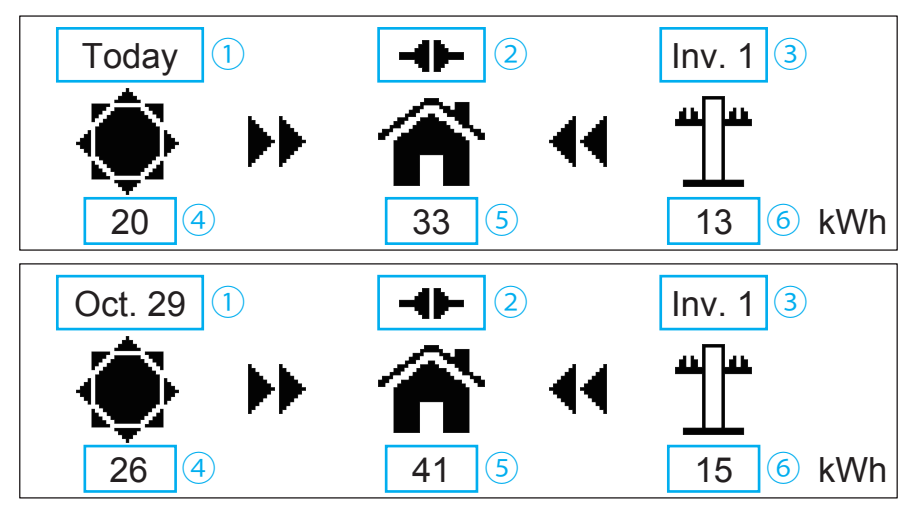

| Index | Item                         | Description                                              |
|-------|------------------------------|----------------------------------------------------------|
| 1     | Date                         | Click on up or down key to check data in a different day |
| 2     | Status                       | Inverter connected                                       |
| 3     | Number of inverter connected | The number of inverter which are connected $(0 - 12)$    |
| 4     | Power generation             | Daily power generated, unit: kWh                         |
| 5     | Power consumption            | Daily power consumed, unit: kWh                          |
| 6     | Power purchased              | Daily power purchased, unit: kWh                         |

#### 3.2.4 Check monthly power generation

You can view data for the past 12 months (including this month). Use **[Energy Log]** to enter **[Monthly]** 

| ► | Monthly |
|---|---------|
|   | Yearly  |
|   | Total   |

Monthly power generation screen is shown as below:

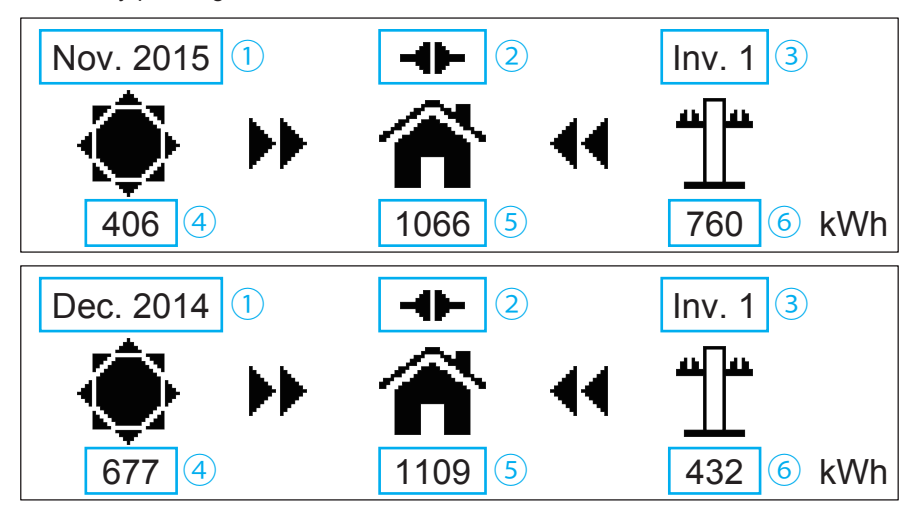

| Index | Item                         | Description                                                |
|-------|------------------------------|------------------------------------------------------------|
| 1     | Month                        | Click on up or down key to check data in a different month |
| 2     | Status                       | Inverter connected                                         |
| 3     | Number of inverter connected | The number of inverter which are connected $(0 - 12)$      |
| 4     | Power generation             | Monthly power generated, unit: kWh                         |
| 5     | Power consumption            | Monthly power consumed, unit: kWh                          |
| 6     | Power purchased              | Monthly power purchased, unit: kWh                         |

### 3.2.5 Check yearly power generation

You can view data for the past 20 years (including this year). Use **[Energy Log]** to enter **[Yearly]** 

|   | Monthly |
|---|---------|
| ► | Yearly  |
|   | Total   |

Yearly power generation screen is shown as below:

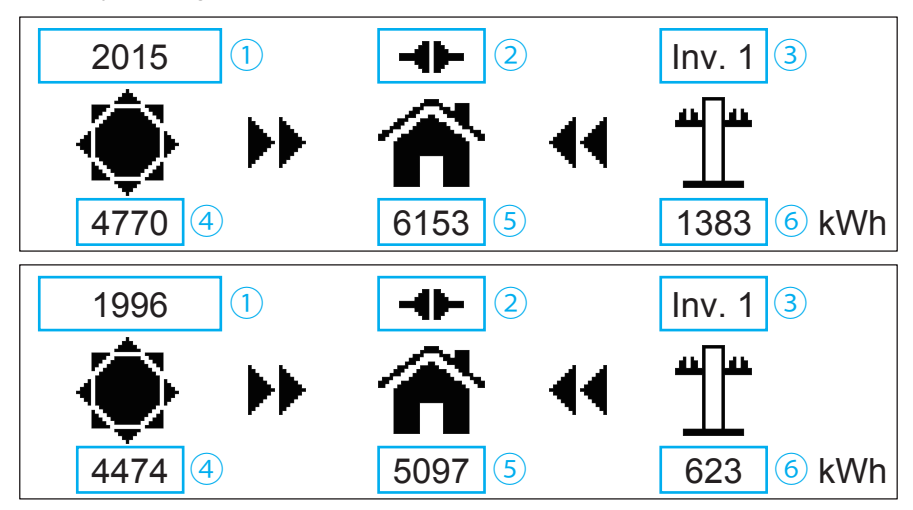

| Index | Item                         | Description                                               |
|-------|------------------------------|-----------------------------------------------------------|
| 1     | Year                         | Click on up or down key to check data in a different year |
| 2     | Status                       | Inverter connected                                        |
| 3     | Number of inverter connected | The number of inverter which are connected $(0 - 12)$     |
| 4     | Power generation             | Yearly power generated, unit: kWh                         |
| 5     | Power consumption            | Yearly power consumed, unit: kWh                          |
| 6     | Power purchased              | Yearly power purchased, unit: kWh                         |

#### 3.2.6 Check accumulated power generation

#### Use [Energy Log] to enter [Total]

| Monthly |  |
|---------|--|
| Yearly  |  |
| Total   |  |

Accumulated power generation screen is shown as below:

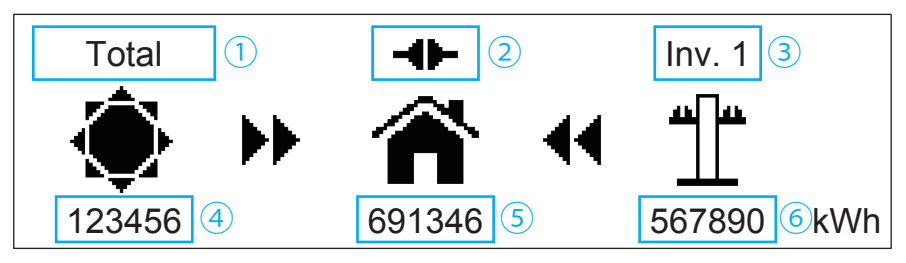

| Index | Item                         | Description                                             |
|-------|------------------------------|---------------------------------------------------------|
| 1     | Total                        |                                                         |
| 2     | Status                       | Inverter connected                                      |
| 3     | Number of inverter connected | The number of inverter which are connected ( $0 - 12$ ) |
| 4     | Power generation             | Accumulated power generated, unit: kWh                  |
| 5     | Power consumption            | Accumulated power consumed, unit: kWh                   |
| 6     | Power purchased              | Accumulated power purchased, unit: kWh                  |

### 3.3 Check single inverter power generation

Use Menu page to enter [Energy Log]

| ► | Energy Log  |
|---|-------------|
|   | Setting     |
|   | Information |

Then enter [Inverter Log]

Event Log

Inverter Log

You can choose ID to enter and check single inverter power generation, when ID turns reverse type it is connected.

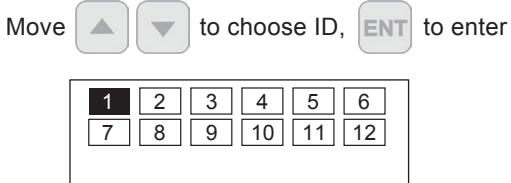

#### 3.3.1 Check single inverter current power generation

The display of a single inverter's current power output is shown as below:

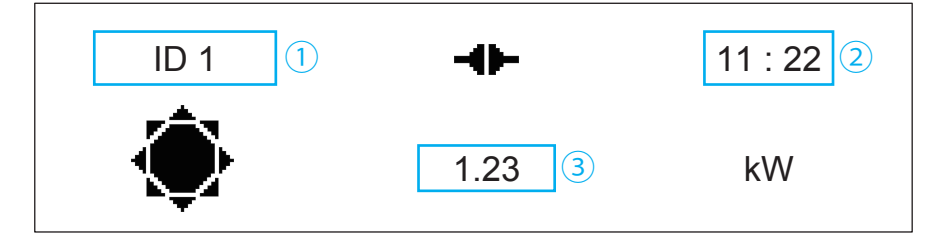

| Index | Item             | Description                       |
|-------|------------------|-----------------------------------|
| 1     | Inverter ID      |                                   |
| 2     | Current time     |                                   |
| 3     | Power generation | Current power generated, unit: kW |

### 3.3.2 Check single inverter power generation today

The display of a single inverter's hourly power produced is shown as below:

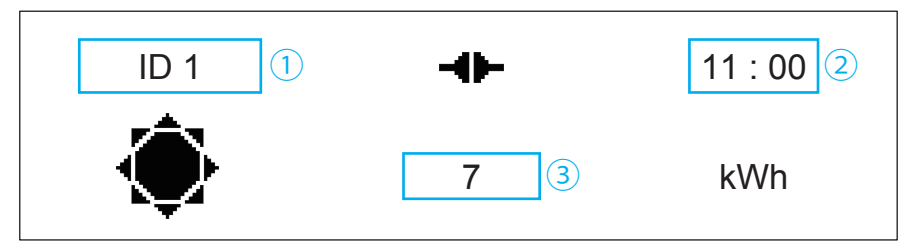

| Index | Item             | Description                                                |
|-------|------------------|------------------------------------------------------------|
| 1     | Inverter ID      |                                                            |
| 2     | Time             | Press the up or down key to check data in a different time |
| 3     | Power generation | Hourly power generated, unit: kWh                          |

### 3.3.3 Check single inverter daily power generation

You can view data for the past 31 days (including today).

Single inverter daily power generation screen is shown as below:

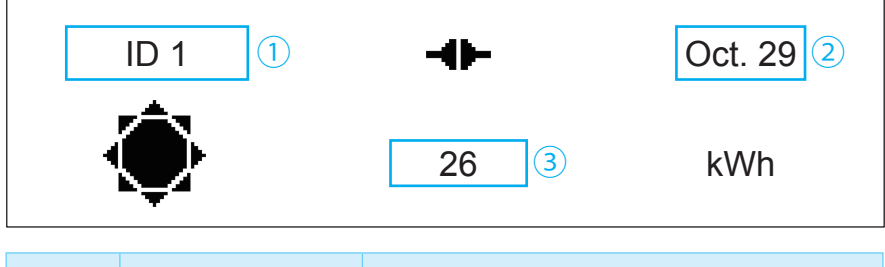

| Index | Item             | Description                                              |
|-------|------------------|----------------------------------------------------------|
| 1     | Inverter ID      |                                                          |
| 2     | Date             | Press on up or down key to check data in a different day |
| 3     | Power generation | Daily power generated, unit: kWh                         |

#### 3.3.4 Check single inverter monthly power generation

You can view data for the past 12 months (including this month). Single inverter monthly power generation screen is shown as below:

| ID 1 1 |      | -0-   | Nov. 2015 2 |
|--------|------|-------|-------------|
|        |      | 946 3 | kWh         |
| Index  | Item | Desc  | ription     |

| 1 | Inverter ID      |                                                             |
|---|------------------|-------------------------------------------------------------|
| 2 | Month            | Press the up or down key to check data in a different month |
| 3 | Power generation | Monthly power generated, unit: kWh                          |

### 3.3.5 Check single inverter yearly power generation

You can view data for the past 20 years (including this year).

Single inverter years power generation screen is shown as below:

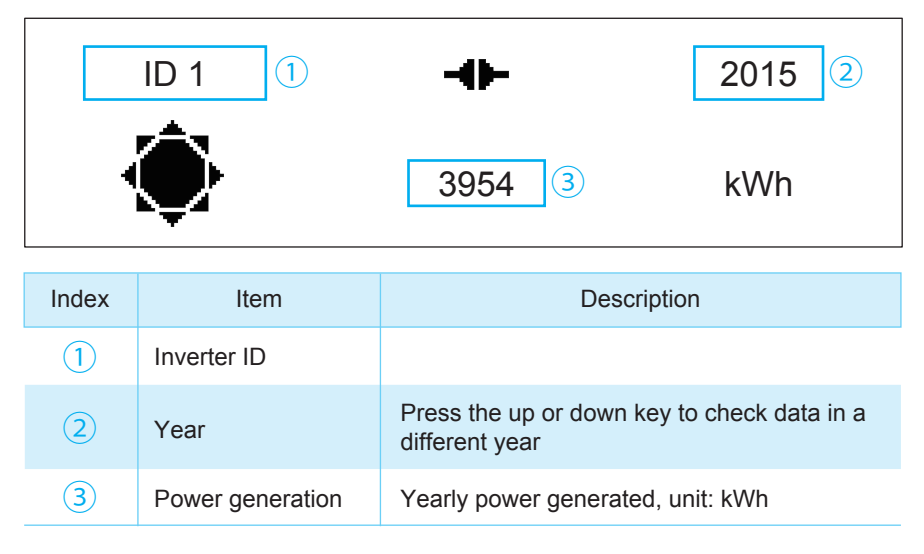

## 3.3.6 Check single inverter accumulated power generation

Single inverter accumulated power generation screen is shown as below:

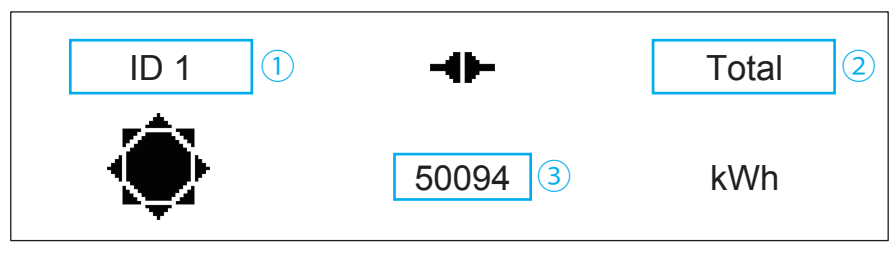

| Index | Item             | Description                                                         |
|-------|------------------|---------------------------------------------------------------------|
| 1     | Inverter ID      |                                                                     |
| 2     | Total            |                                                                     |
| 3     | Power generation | The total power generated from the start of the inverter, unit: kWh |

## 3.4 Check error event

When an error event occurs, the icon below will appear on the Home page:

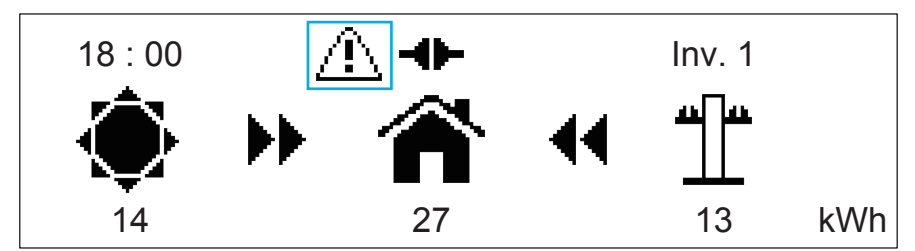

#### Use Menu page to enter [Energy Log]

Energy Log
 Setting
 Information

#### Then enter [Event log]

Event Log
 Inverter Log

1. No error event screen is shown as below:

EMPTY

2. With error event screen is shown as below:

2015/10/18 17:30 ID1 11
 2015/10/21 12:30 ID5 10
 2015/10/25 08:30 ID6 01

Choose error event to check data

11 Temp High

### 3.5 Setting

Use menu page to enter [Setting]

 Time Adjustment Search Device

### 3.5.1 Time adjustment

#### Enter [Time Adjustment]

Warning: Time adjustment will affect the power generation record.

Warning: Adjustment could affect energy record.

Click on enter key again to enter time adjustment page, and adjust year, month, day, hour and minute in order.

Operation: 🔺 🔷 to

to change value, ENT to confirm.

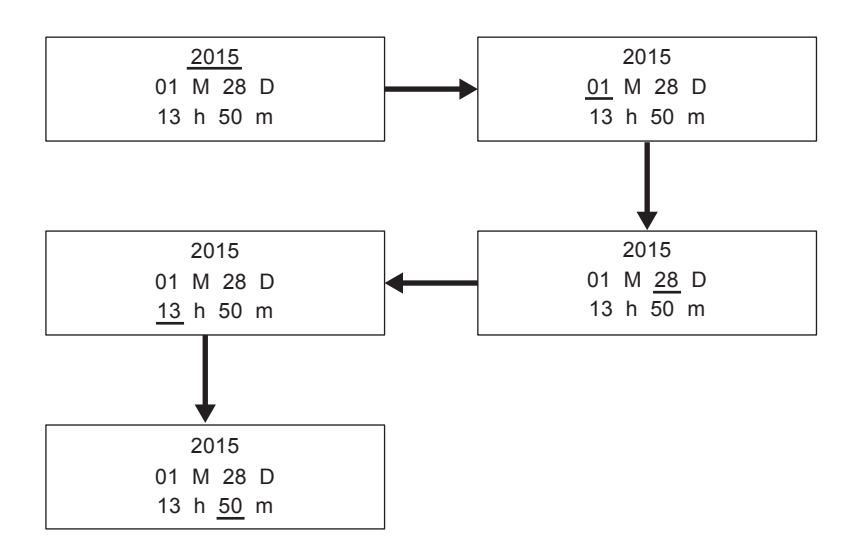

#### 3.5.2 Search device

Inverter number : 5 Ready to search ?

Enter [Inverter number] to set up search inverter quantity.

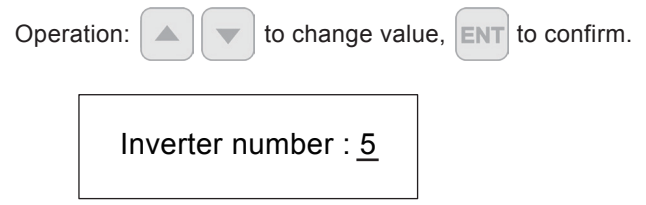

Enter **[Ready to search?]** and inverter search will start immediately; quantity of inverter connected will show up after 3 seconds.

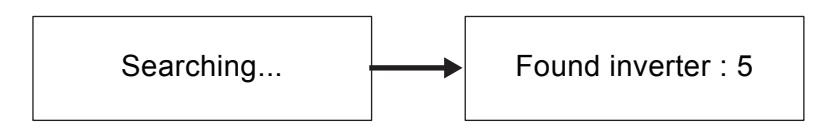

## **3.6 Information**

Use Menu page to enter [Information]

Energy Log Setting Information

You can choose ID to enter and check information, when ID turns into reverse type, it is connected.

ID1 ~ 12 is inverter, M is Meter, R is Remote Control.

| 1 | 2 | 3 | 4  | 5  | 6  |
|---|---|---|----|----|----|
| 7 | 8 | 9 | 10 | 11 | 12 |
| Μ | R |   |    |    |    |

Enter inverter screen shown as below:

DSP : 1.05 RED : 1.07 COMM : 1.06

Enter M screen shown as below:

METER : 1.03

Enter R screen shown as below:

RC : 1.07

#### 3.7 Zero Export

Zero Export aims to make the total inverter power generation close to total power consumption to avoid the over generated power flowing back to the city grid. It can be done through the following steps.

Through RS-485 and Meter communications, RC reads the current total power generation of inverter and the difference between power generation and consumption. It also reads single generation by communicates with inverter.

Calculate inverter target total power generation via Zero Export algorithm, and then assign the total generating capacity to the connected inverter to instantly control a single inverter generation through RS-485.

When power consumption increases, power generation will also increase; when power consumption is reduced, power generation will also be reduced.

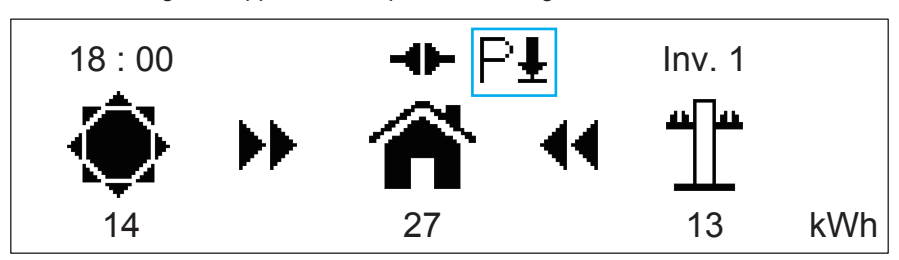

The following icon appears when power de-rating:

Use Menu page enter **[Power Limit]**, you can check single inverter target power generation.

| ID1 50% | % ID4 | 51% |
|---------|-------|-----|
| ID2 50% | % ID5 | 50% |
| ID3 519 | % ID6 | 51% |

| If there are more than 6 | inverter connected, | you can press |  |
|--------------------------|---------------------|---------------|--|
| the next page.           |                     |               |  |

to show

| ID7 | 50% | ID10 | 51% |
|-----|-----|------|-----|
| ID8 | 50% | ID11 | 50% |
| ID9 | 51% | ID12 | 51% |

You can enter [Moment Power] to check current power change.

# 4 Trouble shooting

#### 4.1 No connection to inverter

If the icon below appears on home page, please run the following steps and search inverter again.

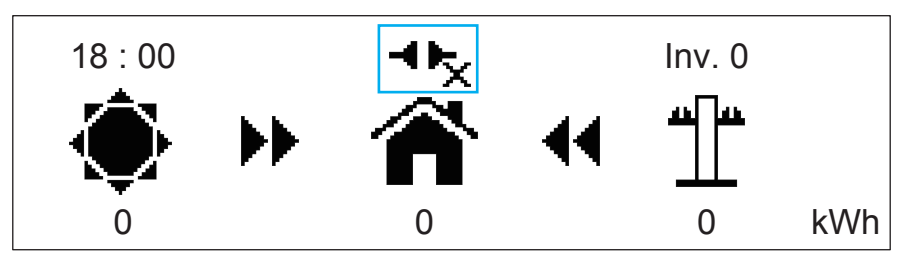

1. Click on any key on home page to enter menu page, enter [Setting], then enter [Search Device]

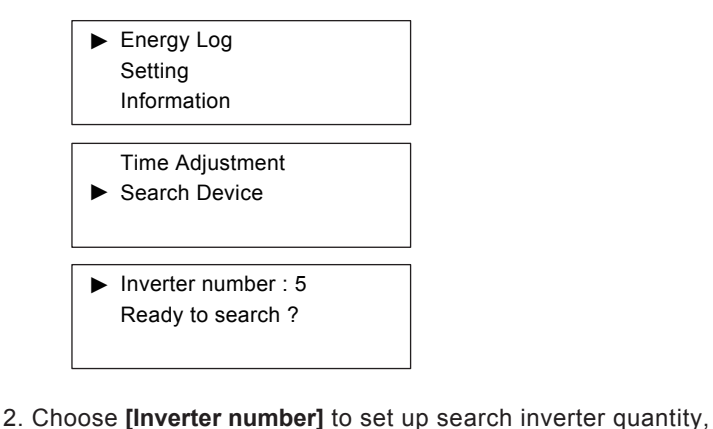

to

change value, ENT to confirm.

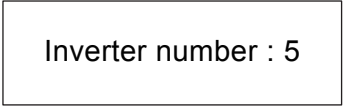

3. Choose **[Ready to search?]** to start search inverter, quantity of inverter connected will show up after 3 seconds.

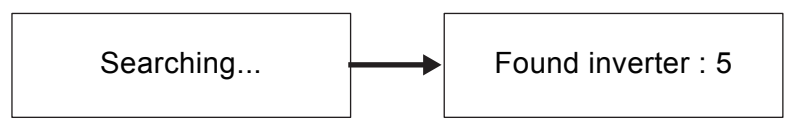

#### 4.2 Error event

When error event occurs, the icon below will appear on the Home page:

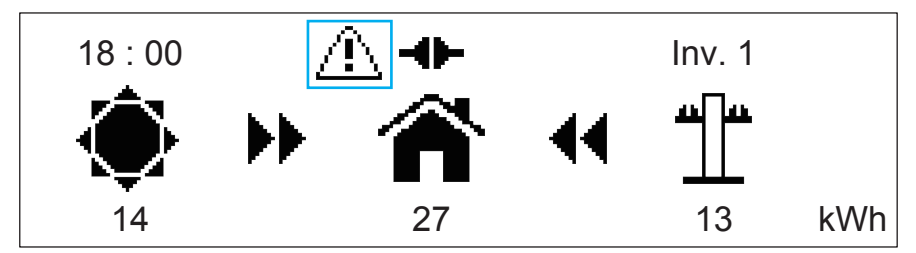

#### Error event definition:

| Event | Description                                      |
|-------|--------------------------------------------------|
| 1     | DC Injection                                     |
| 5     | NTC Over Temperature                             |
| 6     | NTC0 Circuit Fail                                |
| 7     | NTC Low Temperature                              |
| 8     | Heat Sink Ntc1 Circuit Fail                      |
| 9     | Heat Sink Ntc2 Circuit Fail                      |
| 10    | Heat Sink Ntc3 Circuit Fail                      |
| 11    | Inverter Choke Over Temperature                  |
| 13    | Relay Open                                       |
| 14    | Firmware Incompatibility                         |
| 15    | DSP ADC Vgrid/lout Bias Fail                     |
| 16    | ADC Vin/Vbus Bias Fail                           |
| 17    | ADC lin/lboost Bias Fail                         |
| 18    | Red. ADC Vgrid Bias Fail                         |
| 19    | ADC lout_dc Bias Fail                            |
| 20    | Efficiency Abnormal                              |
| 21    | Fan Fail                                         |
| 22    | Internal Communication Fault (between Redundant) |
| 23    | Internal Communication Fault (between Display)   |
| 24    | Residual Current Over Rating                     |
| 25    | Insulation                                       |
| 27    | RCMU Circuit Fail                                |
| 28    | Relay Test Short                                 |
| 29    | Relay Test Open                                  |
| 30    | Bus Unbalance                                    |

| 31  | Bus P Over Voltage Rating            |
|-----|--------------------------------------|
| 32  | Bus P Under Voltage Rating           |
| 33  | Bus N Over Voltage Rating            |
| 34  | Bus N Under Voltage Rating           |
| 35  | Bus Voltage Over Rating              |
| 36  | Output Current Transient Over Rating |
| 37  | Output Current Over Rating           |
| 42  | CT current sensor Fail (A)           |
| 43  | CT current sensor Fail (B)           |
| 44  | CT current sensor Fail (C)           |
| 45  | HW OOCP Circuit                      |
| 46  | Inverter Failure                     |
| 50  | Zero Cross Circuit Fail              |
| 60  | PV1 Current Over Rating              |
| 61  | PV2 Current Over Rating              |
| 70  | PV1 Current Transient Over Rating    |
| 71  | PV2 Current Transient Over Rating    |
| 74  | External Communication Fail          |
| 129 | Over Frequency Range                 |
| 130 | Under Frequency Range                |
| 134 | Phase Jump                           |
| 135 | Grid Quality                         |
| 136 | Ac Connected Fail                    |
| 137 | No Grid                              |
| 138 | Under Voltage Range                  |
| 139 | Over Voltage Range                   |
| 140 | Over Transient Voltage Range         |
| 141 | Slow Over Voltage Range              |
| 153 | EPO                                  |
| 158 | PV input voltage too high            |
| 159 | PV input voltage too high            |
| 162 | Insulation                           |
| 209 | Solar1 UVR                           |
| 210 | Solar2 UVR                           |
| 212 | PID Relay Fail                       |
| 213 | PID Over Current Range               |
| 215 | De-rating                            |
| 219 | Fan Fail                             |
| 223 | SPD                                  |

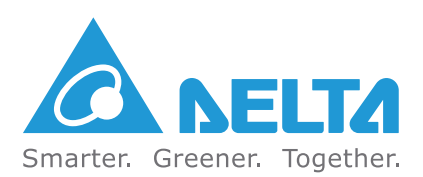

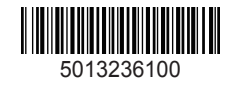

Version 1.01 | 2015 | Dec.